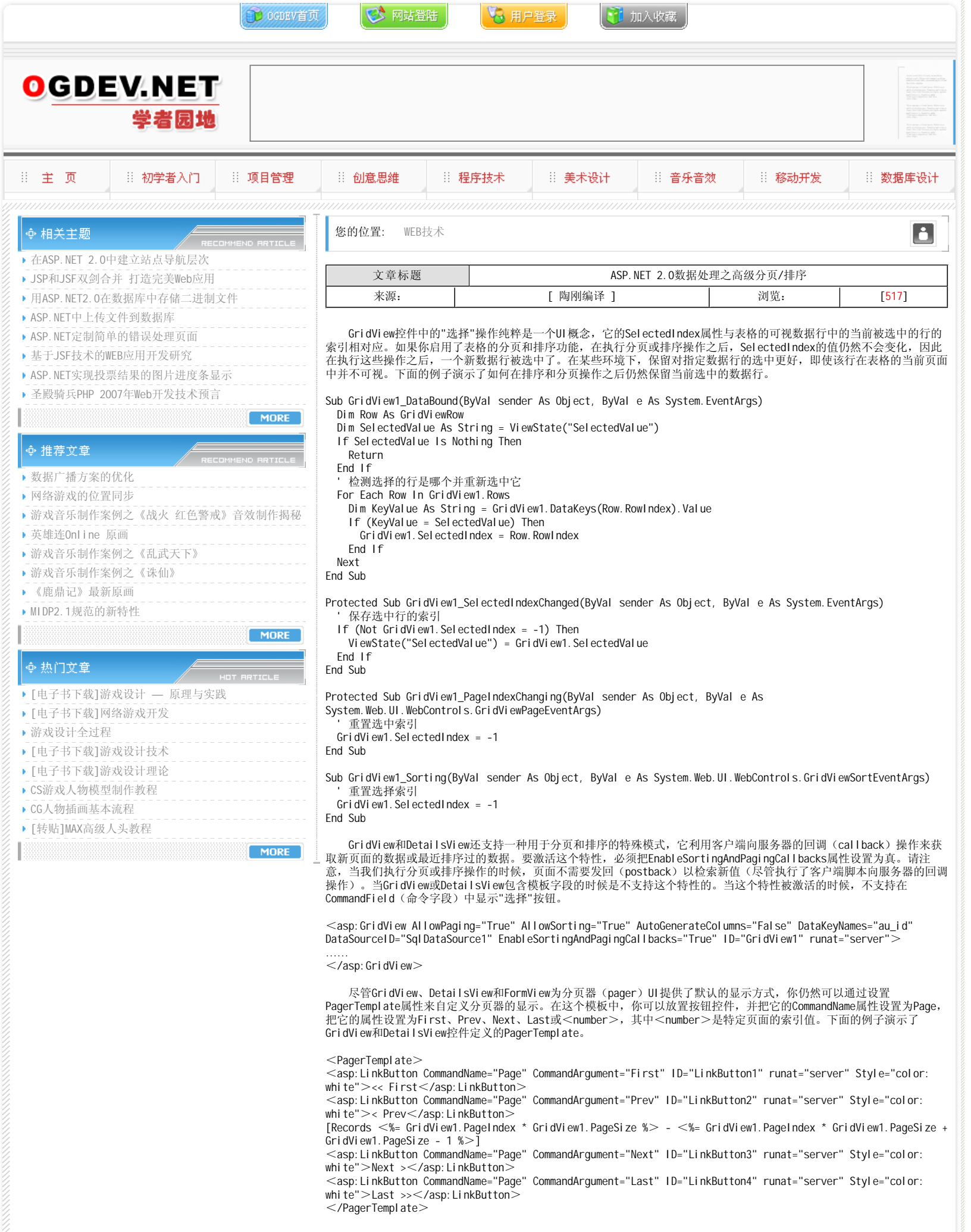

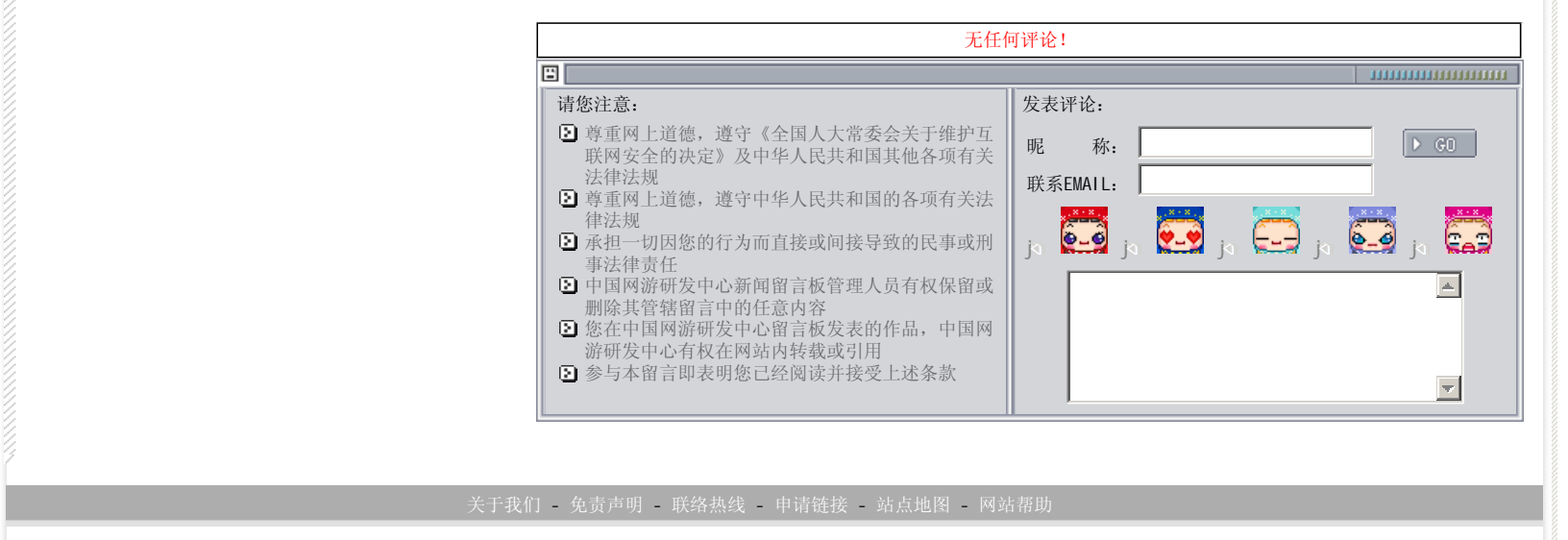

Copyright © 2004-2007 盛趣信息技术(上海)有限公司 All rights reserved. OGDEV.NET -- 网络游戏研发网 最佳分辨率 1024×768